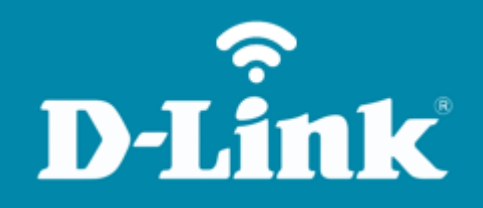

Configuração da Rede Guest DIR-846

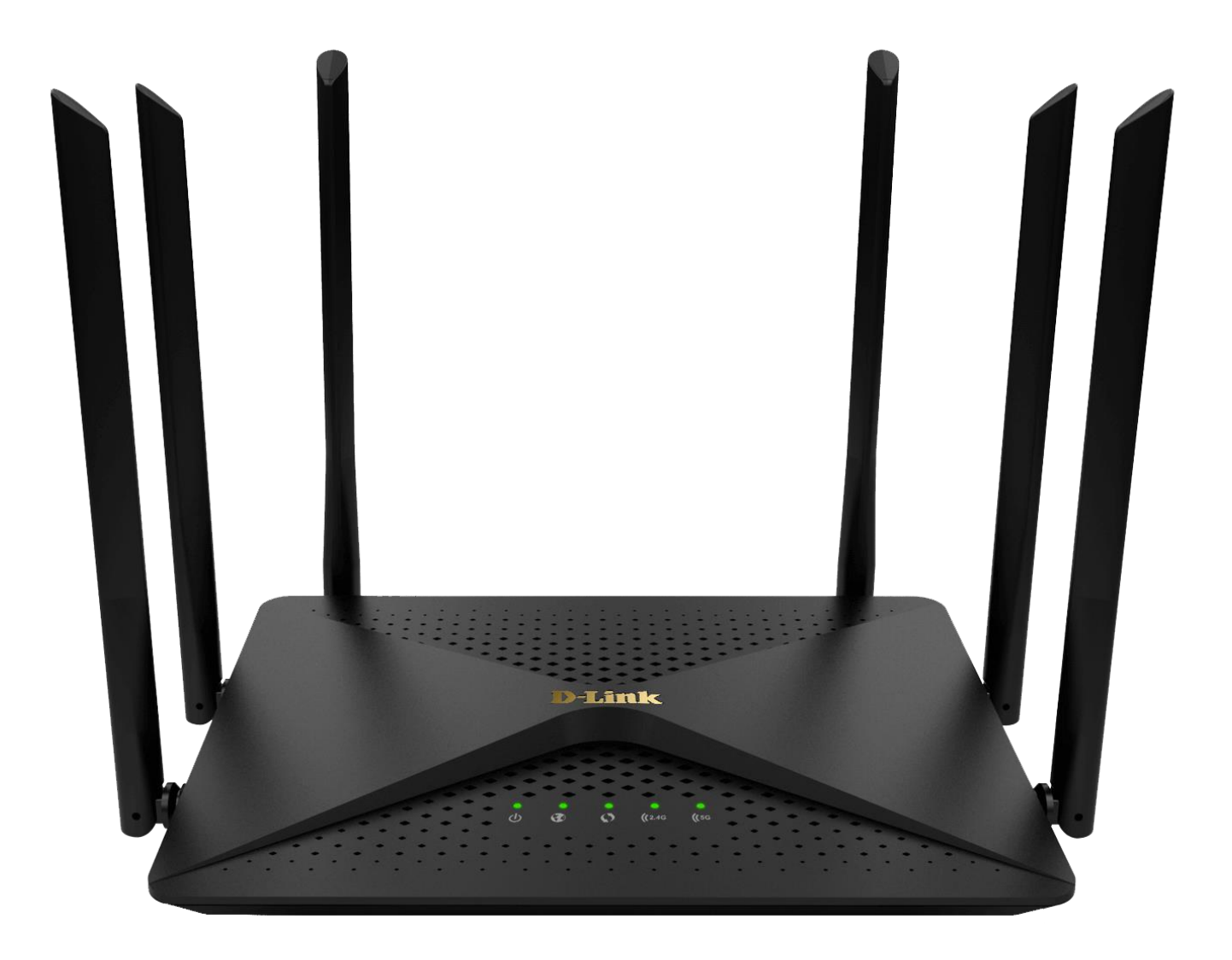

**D**-Link

## **Procedimentos para configurar a Rede Guest**

A rede de convidados permitirá que você crie zonas temporárias que podem ser usadas por convidados para acessar a Internet. Essas zonas serão separadas de sua rede sem fio principal. Você pode configurar zonas diferentes para as bandas sem fio de 2,4 GHz e 5 GHz.

 Para realizar esta configuração o computador deve estar conectado via cabo Ethernet em uma das portas LAN do DIR-846.

| Portas              | Descrição                                                                                                    |  |  |  |  |  |  |  |
|---------------------|----------------------------------------------------------------------------------------------------|--|--|--|--|--|--|--|
| Reset/WPS<br>Button | <ul> <li>Insira um clipe de papel no orifício na parte inferior do dispositivo e aguarde alguns segundos para reiniciar o roteador para configurações padrão.</li> <li>Para ativar o processo de WPS basta pressione para iniciar o processo WPS.</li> </ul> |  |  |  |  |  |  |  |
| LAN 1-4             | 4 portas Ethernet para conectar computadores ou dispositivos de rede.                                                                                                    |  |  |  |  |  |  |  |
| WAN                 | Porta para conectar um modem DSL ou a uma linha Ethernet privada.                                                                                                    |  |  |  |  |  |  |  |
| POWER               | Botão para ligar / desligar o roteador.                                                                                                    |  |  |  |  |  |  |  |

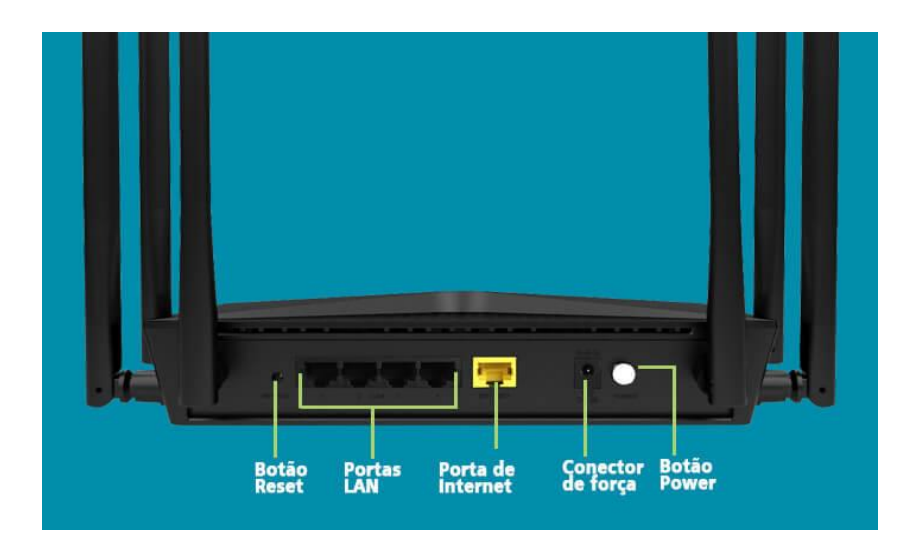

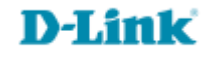

2- Para acessar a página de configuração abra o navegador de internet, digite na barra de endereços <u>http://192.168.0.1</u> e tecle **Enter**.

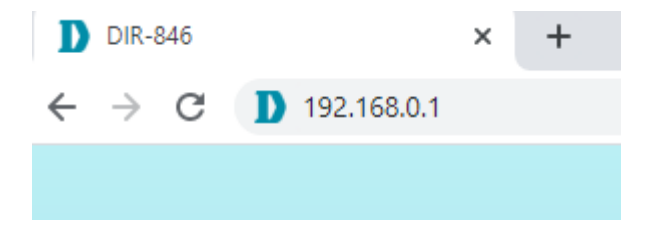

Caso já tenha cadastrado uma senha, acesse com a senha cadastrada, logo após clique em Login:

| <b>D-Link</b>   DIR-8 | 46 |
|-----------------------|----|
|                       |    |
| Please enter password | •  |
| Login                 |    |
|                       |    |
|                       |    |

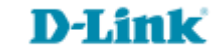

3- Logo após clique em **More**, depois clique em **Guest Network**, você pode apenas habilitar **Wireless Function** para realizar a configuração ou, caso queria você tambem poderá habilitar a função **Access Intranet resources**\*.

| D-Link DIR-846 HW:A1 FW:100A52 |        |                                             |                                                               |                         |                           |             |  |
|--------------------------------|--------|---------------------------------------------|---------------------------------------------------------------|-------------------------|---------------------------|-------------|--|
| me i Inter                     | net    | Wireless                                    | Parental control                                              | QoS                     | Users list                | More***     |  |
| Network settings               | ~      | Guest network                               |                                                               |                         |                           |             |  |
| Wireless settings              | ^      | Turn this feature or<br>network to ensure s | n, then you can set a wireles<br>ecurity of host information. | s network specially for | guests, which is separate | d from host |  |
| Advanced settings              |        |                                             |                                                               |                         |                           |             |  |
| Wireless access control        |        | Access intranet resou                       |                                                               |                         |                           |             |  |
| Guest network                  |        | Access time                                 | limit Unrestricted                                            | $\sim$                  |                           |             |  |
| Wi-Fi timer                    |        |                                             |                                                               |                         |                           |             |  |
| Security settings              | $\sim$ | 2.4G wireless guest n                       | etwork                                                        |                         |                           |             |  |
| IPv6 settings                  | $\sim$ | Wireless func                               | tion                                                          |                         |                           |             |  |
| System management              | ~      |                                             |                                                               | ]                       |                           |             |  |
|                                |        | Guest network no                            | me D-Link_DIR-846_Guest                                       |                         |                           |             |  |
|                                |        | Guest network passw                         | Please enter the passwor                                      | d (optional) 🔘          |                           |             |  |

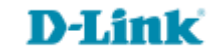

Access intranet resources (acessar recursos da Intranet): Ao ativar esta opção, você irá limitar

conectividade com a Internet, impedindo o acesso de convidados a outros dispositivos de rede local.

**Wireless function:** Habilite ou desabilite a zona de convidado para cada banda de frequência sem fio.

**Guest network name:** digite um nome de rede sem fio (SSID) que é diferente da sua rede sem fio principal.

**Guest network password:** Crie uma senha para usar para segurança sem fio. os clientes sem fio precisarão inserir essa senha para se conectar com êxito à zona de convidado.

Clique em Save quando terminar.

| Wireless settings       | ^      | network to ensure security of host information.             |  |
|-------------------------|--------|-------------------------------------------------------------|--|
| Advanced settings       |        |                                                             |  |
| Wireless access control |        | Access intranet resources                                   |  |
| Guest network           |        | Access time limit Unrestricted 🗸                            |  |
| Wi-Fi timer             |        |                                                             |  |
| Security settings       | $\sim$ | 2.4G wireless guest network                                 |  |
| IPv6 settings           | $\sim$ | Wireless function                                           |  |
| System management       | $\sim$ |                                                             |  |
|                         |        | Guest network name Accesso_Guest_2.4                        |  |
|                         |        | Guest network password Please enter the password (optional) |  |
|                         |        |                                                             |  |
|                         |        | 5G wireless guest network                                   |  |
|                         |        | Wireless function                                           |  |
|                         |        | Guest network name Acesso_Guest_5G                          |  |
|                         |        | Guest network password Please enter the password (optional) |  |
|                         |        | Save                                                        |  |

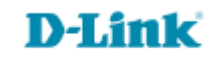

4- Aparecerá um pop-up, clique em **Apply**, aguarde que a configuração será salva.

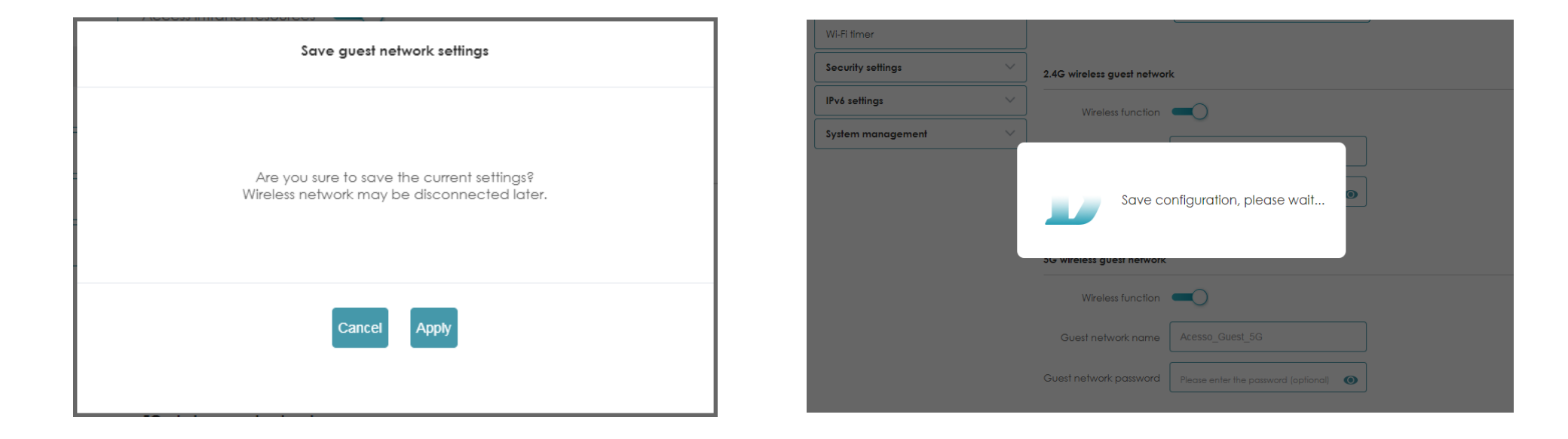

Equipamento configurado com sucesso.

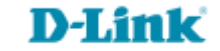

Suporte Técnico www.dlink.com.br/suporte